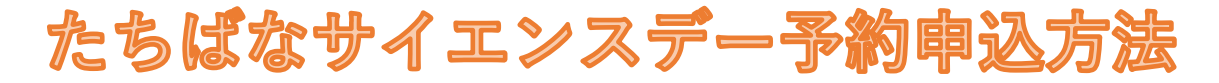

<重要>・児童1名につき、1メールアドレスでの申込が必要となりますので、 予約児童数分のメールアドレスをご用意ください。 ・必ず、1~3ブースの予約申し込みをしてください。

大学HPより、申込フォームへアクセスしてください。
※事前にちらし等で希望する出展ブースを確認しておいてください。

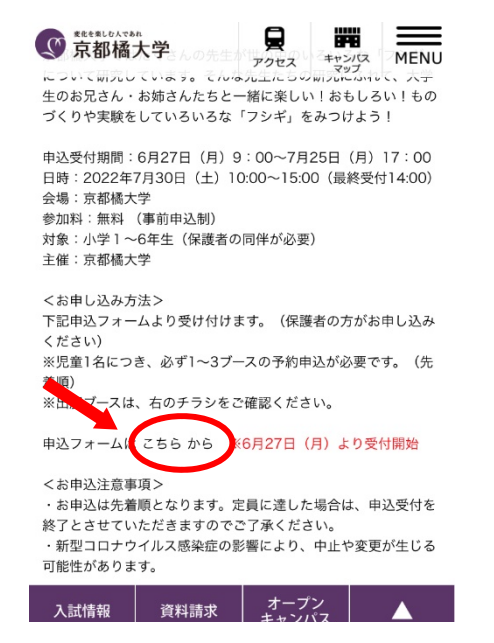

②申込フォームで、希望する出展ブース、時間を選択してください。 「グループを絞り込む」をクリックすると ③のように出展ブースが一覧表示されます。

| 京都橘大学 たちばなサイエンスデー                         |                                               |                                       |  |
|-------------------------------------------|-----------------------------------------------|---------------------------------------|--|
|                                           |                                               | マイページはこちらから                           |  |
| *児童 1 名<br>必要となり<br>をご用意く<br>*必ず、1・<br>い。 | につき、1メールアト<br>ますので、予約児童<br>ださい。<br>〜3ブースの予約申し | ドレスでの申し込みが<br>数分のメールアドレス<br>・込みをしてくださ |  |
| グループ                                      | を絞り込む 🔻                                       | 申込可能出展ブースのみ<br>表示する                   |  |
| フリーワ                                      | フード入力                                         | 検索                                    |  |
|                                           | <b>62</b> 件表表                                 | 示中                                    |  |
| <b>0</b> 件                                | 申し込む                                          | クリア                                   |  |

 (3)希望する出展ブースを選択してください。
※「申込可能出展ブースのみ表示する」を 選択すると残席のある出展ブースのみ表示されます。

| グループを絞り込み中 🔺                           | 申込可能出展プースのみ<br>表示する         |
|----------------------------------------|-----------------------------|
| お話玉手箱 登場人物にな<br>って手紙を書いてみよう!           | カプトムシの人気のひみつ                |
| 仏足跡スタンプでマイバッ<br>クをつくろう                 | SDG sって何だろう?                |
| 甲骨文字を使って、オリジ<br>ナルキーホルダーやはんこ<br>をつくろう! | あなたはやりくり上手?カ<br>レーの材料を集めよう! |
| ゲームに挑戦!マシュマロ<br>チャレンジ                  | かんたんプログラミングで<br>自動運転車を走らせよう |
| あたたも小さた建築家しす                           | 肺診哭をつかって心臓の音                |
| 0件<br>選択中 申し込む                         | てみよう  <br>クリア               |

(4)表示された出展ブースより、希望の時間のものを選択します。 選択をし終えたら、「申し込む」をクリック※3ブースまで予約可能です。

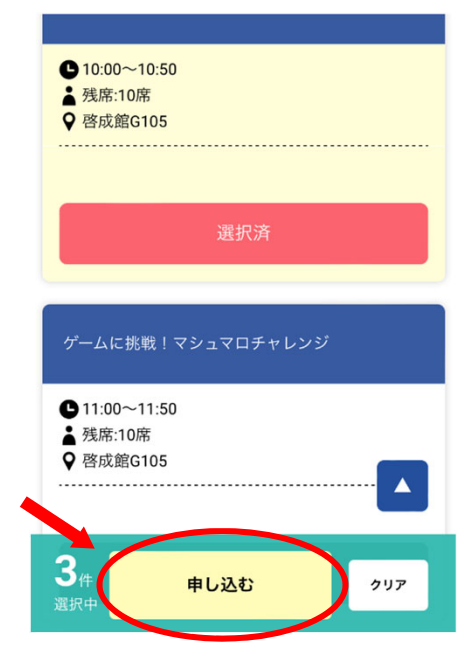

5 「新規申込み」をクリックし、次のページで必要事項を入力してください。

児童 必要 スを

| 京都橘大学<br>ちばなサイエンスデー 申込ページ                                                          | 京都橘大学<br>たちばなサイエンスデー 申込ページ                                                                                                    |
|------------------------------------------------------------------------------------|----------------------------------------------------------------------------------------------------|
| 1名につき、1メールアドレスでの申し込みが<br>となりますので、予約児童数分のメールアドレ<br>ご用意ください。<br>新規申込みの方はこちら<br>新規申込み | お申し込みフォーム<br>下記の各項目をご入力の上、次へボタンを押してくださ<br>し。<br>下記フォームに必要事項をご入力の上、お申込み<br>ください。<br>児童1名につき、1メールアドレスでの申し込み<br>が必要となりますので、予約児童数分のメールア<br>ドレスをご用意ください。<br>ご来場の場合は、1~3ブースの予約申し込みを<br>必ずおこなってください。 |
|                                                                                    | <b>児童氏名(</b> 必須)<br>姓                                                                                                    |
| は、SSL(256bit)による暗号化通信に対応してい<br>ます。                                                 | 姓<br>名<br>名<br>姓名を入力してください。<br>カナ 戻る 次へ                                                                                                    |

「次へ」

6申込内容(希望ブース・時間、申込者情報)を確認し、「申込実行」

 (7)登録したメールアドレスに申込完了メー ルが届きます。
申込完了メールにマイページのURLが記載 されていますので、必ずご確認ください。

(6)「お申込フォーム」で必要事項を入力し、

| 紙を書いてみよう!<br>10:00~10:50    |  |
|-----------------------------|--|
|                             |  |
|                             |  |
| カブトムシの人気のひみつ<br>12:00~12:50 |  |
|                             |  |
| 啓成館G104                     |  |
| リロホコカンズをフィバックたく             |  |
| 戻る 申込実行                     |  |

マイページの見方は、「マイページ の確認方法」で説明しております。 併せてご確認ください。